# Marathon Data Systems

**ArcGIS Free 60- Day Trial** 

# ArcGIS Trial Οδηγίες Ενεργοποίησης

Πληκτρολογείτε τη διεύθυνση <u>www.arcgis.com</u> και σας ανακατευθύνει στη ακόλουθη σελίδα όπου μπορείτε ενεργοποιήσετε την trial έκδοση του λογισμικού.

http://www.arcgis.com/features/free-trial.html?origin=arcgis

| What do I get with my ArcGIS 60-day free trial? <ul> <li>Access for up to 5 named users.</li> <li>A suite of ready-to-use apps that run on browsers, desktops, and mobile devices.</li> <li>A Living Atlas of the World with maps and data, including access to foundation content from Esri, on thousands of topics.</li> <li>A 60-day trial of ArcGIS for Desktop, which includes ArcGIS Pro, for up to 5 named users.</li> <li>200 ArcGIS for Developers. Development only plans are also available.</li> <li>Access to free trials of third-party apps and data, available from the ArcGIS Marketplace.</li> </ul> Last Name <ul> <li>Last Name</li> <li>Confirm Email Address</li> <li>Confirm Email Address</li> <li>Confirm Email Address</li> <li>Confirm Email Address</li> <li>Mex with an organization and the content they create during the trial subscription from multiple individuals within an organization and the content they create during the trial cannot be merged</li> <li>We will send you details on how to finalize your account.</li> </ul> | ArcGIS - FEATURES PLANS GALLERY MAP SCENE HELP                                                                                                    | <b>Q</b> SEARCH                                                      | 💄 Sign In 🛛 🎯 esri                |
|----------------------------------------------------------------------------------------------------|----------------------------------------------------------------------------------------------------|----------------------------------------------------------------------|-----------------------------------|
| What happens at the end of the trial?       Confirm Email Address         Once you purchase an ArcGIS Online annual subscription at the end of your trial, all the work you've done during the trial becomes part of your purchased subscription. You won't lose anything you have built!       Confirm Email Address         Please note: Trial subscriptions from multiple individuals within an organization and the content they create during the trial cannot be merged       We will send you details on how to finalize your account.                                                                                                    | <ul> <li>What do I get with my ArcGIS 60-day free trial?</li> <li>Access for up to 5 named users.</li> <li>A suite of ready-to-use apps that run on browsers, desktops, and mobile devices.</li> <li>A Living Atlas of the World with maps and data, including access to foundation content from Esri, on thousands of topics.</li> <li>A 60-day trial of ArcGIS for Desktop, which includes ArcGIS Pro, for up to 5 named users.</li> <li>200 ArcGIS Online service credits that can be used for data storage, premium data access or performing geocoding and analysis.</li> <li>Access to ArcGIS for Developers. Development only plans are also available.</li> <li>Access to free trials of third-party apps and data, available from the ArcGIS Marketplace.</li> </ul> | Sign Up for the A<br>First Name<br>Last Name<br>Email Address        | rcGIS Trial                       |
| into a single organizational subscription. START TRIAL                                                                                                    | What happens at the end of the trial?<br>Once you purchase an ArcGIS Online annual subscription at the end of your trial, all the work you've done during the trial<br>becomes part of your purchased subscription. You won't lose anything you have built!<br>Please note: Trial subscriptions from multiple individuals within an organization and the content they create during the trial cannot be merged<br>into a single organizational subscription.                                                                                                    | Confirm Email Address<br>We will send you details on how to<br>START | o finalize your account.<br>TRIAL |

Συμπληρώνετε τα απαιτούμενα στοιχεία δίνοντας έγκυρο email , πατάτε Start Trial και εμφανίζετε το ακόλουθο μήνυμα:

| ArcGIS - FEATURES | PLANS GALLERY MAP SCENE HELP                                                                                        | <b>Q</b> SEARCH                                | 💄 Sign In | 🎯 esri |
|-------------------|----------------------------------------------------------------------------------------------------|------------------------------------------------|-----------|--------|
|                   |                                                                                                    |                                                |           |        |
|                   | Confirmation en                                                                                                    | nail sent!                                     |           |        |
|                   | We've sent an email to fevronia77@gmail.com                                                                         |                                                |           |        |
|                   | Click on the link in the email to set your password and activate your account so you can start using ArcGIS Online. |                                                |           |        |
|                   | If for some reason you did not receive the activation email, contact us and w                                       | e'll do our best to get you back on track.     |           |        |
|                   | Please check your junk/spam folder before contacting us, as it is very<br>of automated filters.                     | common to have email delivery problems because |           |        |

# Στο email σας λαμβάνετε το ακόλουθο μήνυμα:

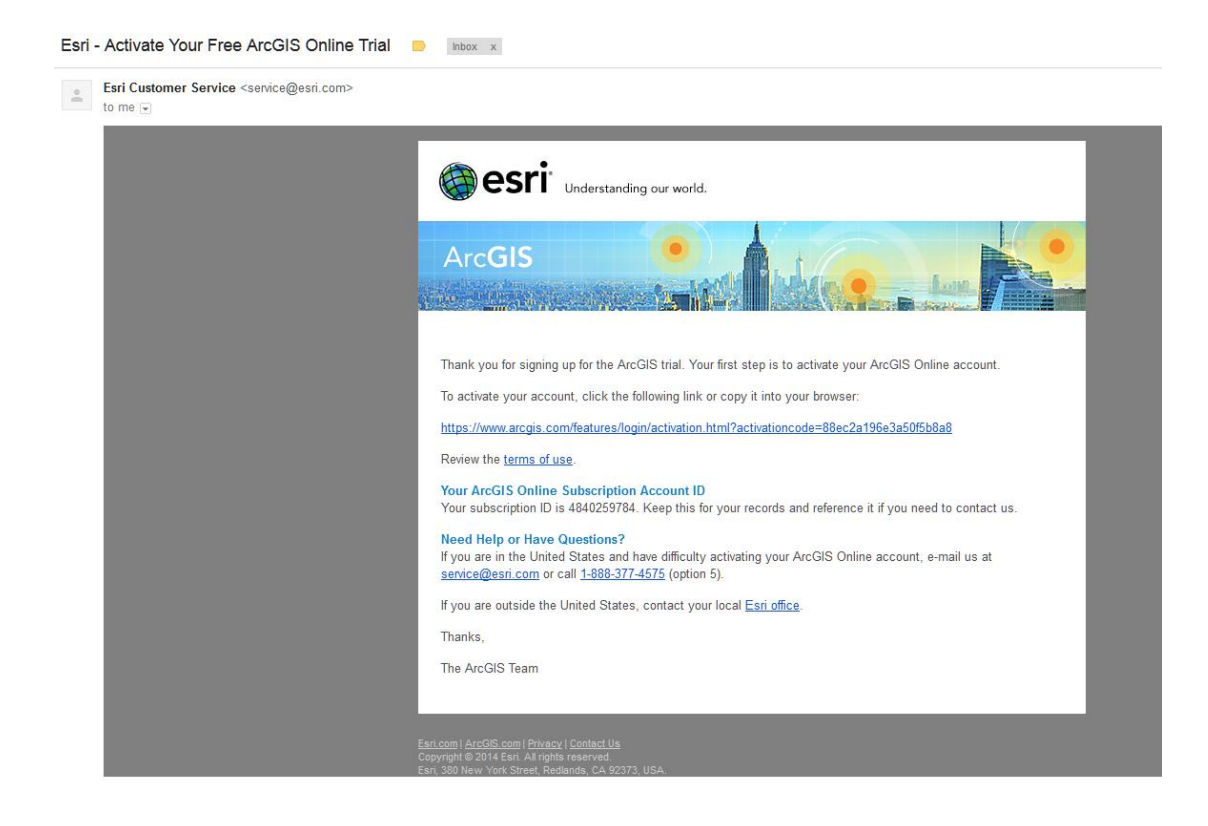

Κάντε κλικ στο σύνδεσμο στο μήνυμα για να ορίσετε τον κωδικό πρόσβασης σας και να ενεργοποιήσετε το λογαριασμό σας, ώστε να μπορείτε να αρχίσετε να χρησιμοποιείτε το ArcGIS Online. Συμπληρώστε και κρατήστε κάπου αυτά τα στοιχεία, γιατί με αυτά θα μπαίνετε στο account σας.

| To complete the activation of your trial, please provide the following                                                                                                    | ng information:                                                                    |
|----------------------------------------------------------------------------------------------------|------------------------------------------------------------------------------------|
| Username                                                                                                    |                                                                                    |
| trial_arcgis103                                                                                                    |                                                                                    |
| 6 to 24 characters in length, letters and numbers only.                                                                                                    |                                                                                    |
| Password                                                                                                    | Confirm Password                                                                   |
| •••••                                                                                                    | ••••••                                                                             |
| Password must be at least 8 characters and have at least one number and<br>one letter.                                                                                                    |                                                                                    |
| Email Address                                                                                                    |                                                                                    |
| fevronia77@gmail.com                                                                                                    |                                                                                    |
| Specify the name of your organization as you'd like it to appear on the home p<br>name may be modified later as necessary. The name may contain up to 55 chara<br>MyOrganization_trial                                                                                                    | sage and any correspondence with the members of your organization. This acters.    |
| What city were you born in?                                                                                                    | <b>~</b>                                                                           |
| Ancwer                                                                                                    |                                                                                    |
| Athens                                                                                                    |                                                                                    |
| <ul> <li>Terms of Use <ol> <li>"Ordering Document(s)" means a sales quotation, purchase orde document identifying the Products that Licensee orders.</li> <li>"Perpetual License" means a license to use a version of a Produc which applicable license fees have been paid, indefinitely, unless terminated by Esri or Licensee as authorized under this Agreeme k. "Product(s)" means Software, Data, Online Services, and Docum licensed under the terms of this License Agreement.</li> </ol></li></ul> | View in full window<br>r, or other<br>ct for<br>s<br>mt.<br>nentation<br>or sample |
| I accept the terms & conditions                                                                                                    | >                                                                                  |
| Read the Terms of Use in other languages CREATE MY ACCOUNT CANCEL                                                                                                    |                                                                                    |

Μόλις πατήσετε Create My Account, θα δημιουργηθεί ο λογαριασμός σας στο ArcGIS Online και θα σας βάλει στον οργανισμό σας για να ολοκληρώσετε τον ορισμό των απαραίτητων παραμέτρων όπως φαίνεται στην ακόλουθη σελίδα.

#### Fevronia

### Setup Your Organization

Thank you for logging in as the administrator of this organization. Please finish setting up your organization by providing the important information below.

#### Organization name

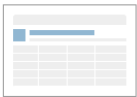

Specify the name of your organization as you'd like it to appear on the home page and any correspondence with the members of your organization. This name may be modified later as necessary. The name may contain up to 55 characters.

MyOrganization\_trial

#### Organization short name

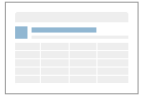

Please specify a short name – an acronym or abbreviation – for your organization. This text uniquely defines the URL to your organization. Carefully consider the name you want to use as it cannot be changed later. The short name may contain up to 16 alphanumeric characters, including hyphens.

The URL to your organization's home page will be:

#### Language

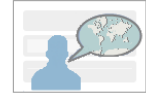

Please choose the default language for members of your organization. The choice of language determines the language in which the user interface is presented as well as the way time, date, and numerical values appear. Individual users will be able to customize this choice by visiting their profile page. If you choose Browser Default (and you allow anonymous access), anonymous users will see ArcGIS Online in the locale of their browser. Signed-in users who have configured their language in their profile will display in that language.

Language: Browser Default 👻

#### Region

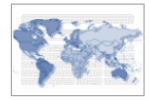

Choose a region to determine the default basemap gallery, the default basemap, and the default extent for new maps for your organization. The region you choose also controls the scalebar, measure tool and routing units. Choosing United States sets the units to miles and feet; any other region choice, including World, sets the units to meters and kilometers.

Note that you can also specify your organization's basemaps and extent by editing the appropriate settings in the Maps tab.

Region: 👻

## Επιπλέον, θα λάβετε στο email που δώσατε τα ακόλουθα 2 μηνύματα:

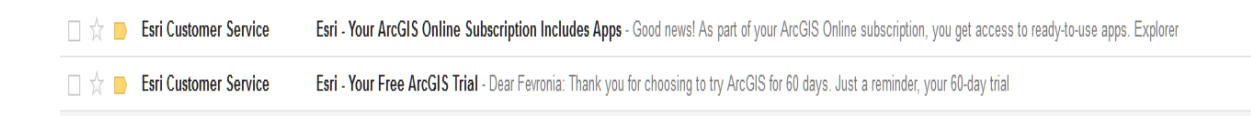

Το ένα περιέχει οδηγίες για το πώς θα κατεβάσετε το ArcGIS for Desktop και το ArcGIS Pro παρέχοντας και τον κωδικό (evaluation code) που θα χρησιμοποιήσετε για την ενεργοποίηση του λογισμικού ArcMap, όπως φαίνεται και στην εικόνα:

| Dear Fevronia:                                                                                                    |
|----------------------------------------------------------------------------------------------------|
| Thank you for choosing to try ArcGIS for 60 days.                                                                                                    |
| Just a reminder, your 60-day trial of ArcGIS includes the following:                                                                                                    |
| ArcGIS Online                                                                                                    |
| ArcGIS for Desktop                                                                                                    |
| • ArcMap                                                                                                    |
| <ul> <li>ArcGIS Pro - Please note that ArcGIS Pro does not require an authorization code. It does require a separate set of activation instructions that can be found at <u>trial.arcgis.com</u>.</li> </ul>                            |
| <ul> <li>Additional ready-to-use apps</li> </ul>                                                                                                    |
|                                                                                                    |
| Here is your software authorization code for Arciviap. EVA237620606                                                                                                    |
| To complete your software installation, follow the instructions below:                                                                                                    |
| Download, Install, and Authorize                                                                                                    |
| <ol> <li>You must first download ArcMap onto your computer. Visit <u>trial.arcgis.com</u> to find the download if you<br/>haven't done so already.</li> </ol>                                                                           |
| <ol><li>After you have downloaded and placed the installation files into the destination folder of your choice,<br/>launch the setup.exe file if the program does not launch automatically.</li></ol>                                   |
| 3. When prompted, select ArcGIS for Desktop Advanced (ArcInfo) Single Use. Click Authorize Now.                                                                                                    |
| 4. The Software Authorization Wizard will walk you through the rest of the authorization process.                                                                                                    |
| a. In the Authorization Options dialog box, check the I have installed my software and need to<br>authorize it option and then click Next.                                                                                              |
| b. In the Authorization Method dialog box, check the Authorize with Esri using the Internet option<br>and then click Next.                                                                                                    |
| c. Complete the required fields for both of the Authorization Information pages and then click<br>Next.                                                                                                    |
| d. In the Software Authorization Number dialog box, enter authorization number EVA237820808<br>and then click Next. (This authorization number can be shared with four additional people.)                                              |
| e. In the Authorize Software Extensions dialog box, select I have authorization number(s) to<br>authorize one or more extensions. Insert your authorization number next to the extensions you<br>are interested in and then click Next. |
| 5. Your ArcMap trial software will now be authorized for use.                                                                                                    |
| Please do not reply to this automatically generated e-mail.                                                                                                    |
| Please save this e-mail for future reference.                                                                                                    |

Πατώντας στο σύνδεσμο που σας δίνεται σε αυτό το email οδηγήστε στη σελίδα από όπου μπορείτε να κατεβάσετε τον **ArcMap** και το **ArcGIS Pro**.

| Learn ArcGIS - PROJECT GALL                                                                                                    | ERY SUPPORT                                               |                              | Fevronia 👻 English 👻                                                                                                    |
|----------------------------------------------------------------------------------------------------|-----------------------------------------------------------|------------------------------|----------------------------------------------------------------------------------------------------|
| ArcGIS Free Trial                                                                                                    |                                                           |                              |                                                                                                    |
| Hello Fevronia E!<br>Trial Status: 61 days remaining                                                                                                    |                                                           |                              |                                                                                                    |
| Access<br>software                                                                                                    | Activate<br>software                                      | Invite 4<br>additional users | Learn how to<br>use ArcGIS                                                                                                    |
| Access software<br>Download and activate ArcMap, ArcGIS Pro, or<br>ArcGIS for Desktop<br>Download ArcMap and ArcGIS Pro.                                                          | Esri's other ready-to-use apps to try the entire <i>i</i> | ArcGIS platform.             |                                                                                                    |
| Choose your language:<br>English •<br>Some products are not available in all<br>languages. The downloads provided are<br>the latest released version for your<br>language choice. | ArcGIS Pro plus extensions                                | ArcMap plus extensions       | ArcMap and ArcGIS Pro require activation<br>before use. See Activate software for details of<br>the process for each.<br>Authorization number (ArcMap):<br>EVA237820808 |
| ArcGIS Online<br>Your trial subscription is now active.                                                                                                    |                                                           | GO TO ARCGIS ONLINE          |                                                                                                    |

Το άλλο email σας ενημερώνει σχετικά με τις υπόλοιπες εφαρμογές που μπορείτε να κατεβάσετε έχοντας κάνει subscription στο ArcGIS Online.

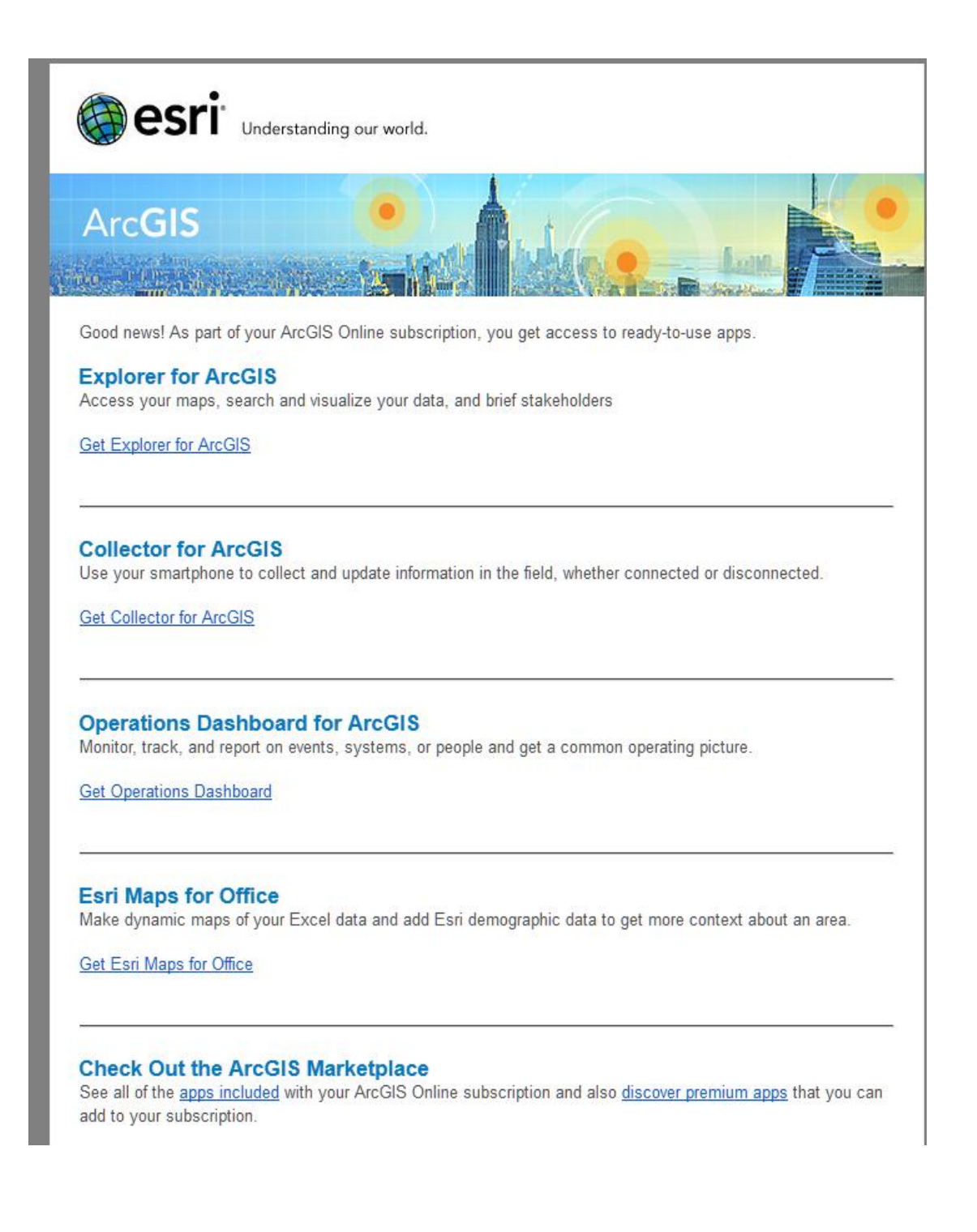

Για περισσότερες πληροφορίες επικοινωνήστε μαζί μας στο marathon@otenet.gr.

**Τηλ. Επικοινωνίας: 210-6198866- 868**